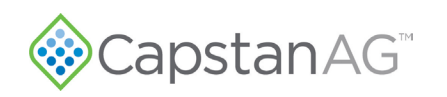

# PPII to PPIII Envelop Upgrade Installation Instructions AGCO RGC

Table 1: Parts List

| Part Number | Description                                      | Qty |
|-------------|--------------------------------------------------|-----|
| 118640-048  | HARNESS,CAN,Y                                    | 2   |
| 122100-010  | INSTALLATION KIT PINPOINT ZIP TIES               | 1   |
| 123000-013  | MOUNTING PLATE, PPIII                            | 1   |
| 123000-150  | ASSY, POWER HUB PPIII                            | 1   |
| 123000-210  | OP MANUAL PPIII ENVELOP                          | 1   |
| 123000-217  | INSTALLATION AGCO PPII-PPIII                     | 1   |
| 123000-223  | INSTALLATION, AGCO C-SERIES, PPIII               | 1   |
| 123000-224  | INTEGRATION, AGCO C-SERIES, PPIII                | 1   |
| 123100-022  | HARNESS, CHASSIS, RG-C, PPIII AGCO               | 1   |
| 123100-026  | HARNESS, PRESSURE, PPIII                         | 1   |
| 706530-348  | DUST PLUG 6-PIN DEUTSCH OT                       | 8   |
| 710100-533  | SQ U-BOLT 5/ 16-18 X 1-3/4 X 3 W/ HEX NUTS AND V | 2   |
| 715005-145  | TERMINAL RING 8GA 1/ 4" INS                      | 2   |
| 715726-140  | GROMMET 1 5/ 16"00 BLACK                         | 1   |

### Requirements

- Agco RoGator C Series Sprayer
- Fully functioning PinPoint II system with no faults/errors on Sprayer
- VCM Compatibility: A14 Style
- ISOBUS Compatible Controller Confirm Maximum Task Control Section Capabilities with Controller Manufacturer

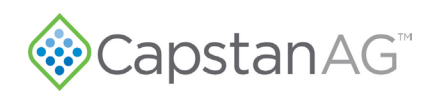

## **Envelop VCM Compatibility**

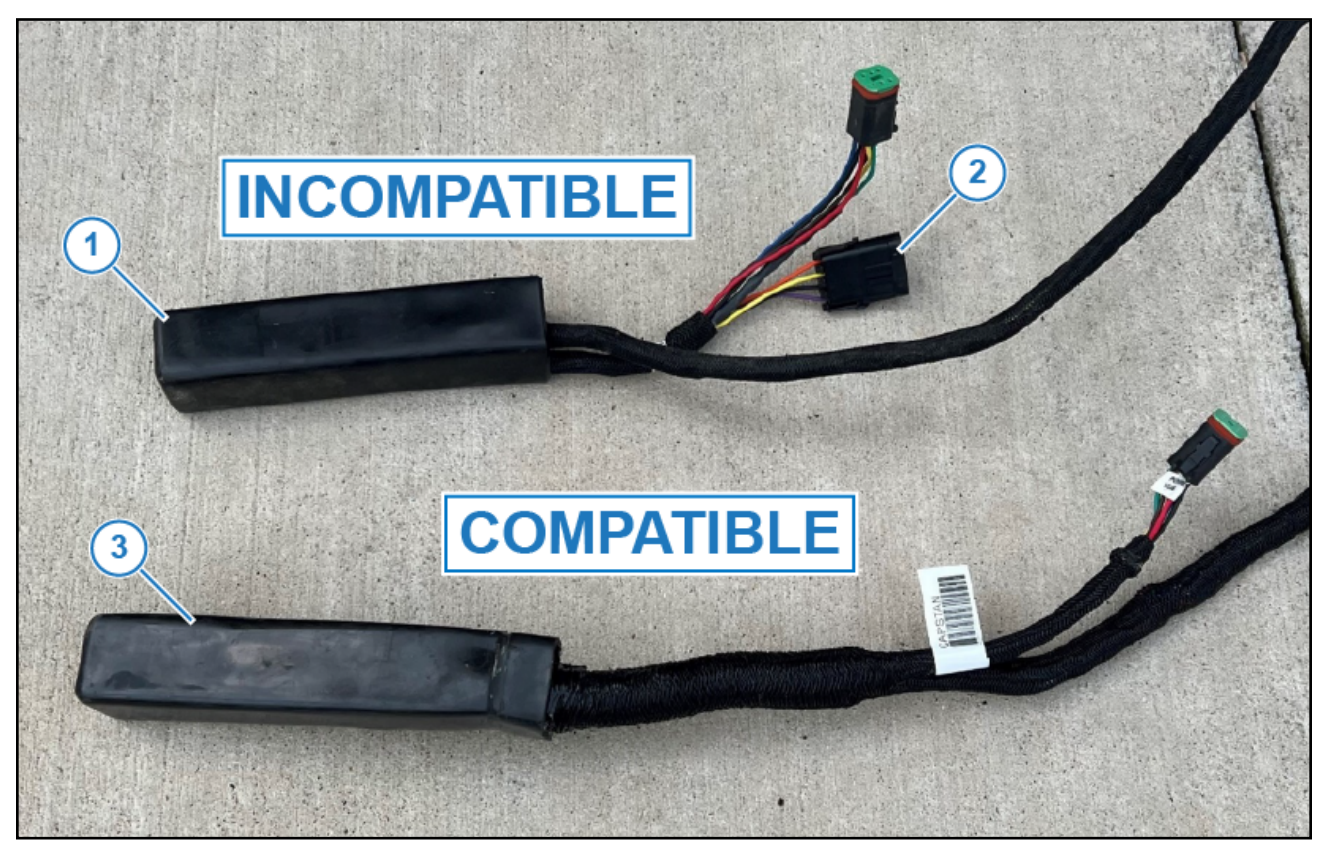

Figure 1: VCM Compatibility

- Incompatible VCM: A9 Style (Figure 1, Item 1) with 4-pin Weather Pac programming connector (Figure 1, Item 2).
- Compatible VCM: A14 Style (Figure 1, Item 3) without programming connector

### **PPII to PPIII Retrofit Procedure**

- 1. Prepare the machine for PPIII installation.
  - Verify VCM compatibly, refer to Figure 1.
  - Wait for auto battery disconnect to trip. Check for voltage across the **12+V** and **-GND** posts on the Gateway hub if needed to verify that power has been disconnected.
  - Remove the PPII Gateway hub cover.
  - Cut off the existing ring terminals from the PPII power harness at the gateway hub side and replace them with supplied 1/4" terminals (PN 715005-045).
- 2. Remove PPII system components.
  - Label each VCM Extension harness by location on boom (Boom 1 = VCM ext 1, Boom 2= VCM ext 2, etc and remove VCM Extension harnesses 1–7 from the Gateway hub.
  - Disconnect the PPII chassis harness from the Gateway hub.

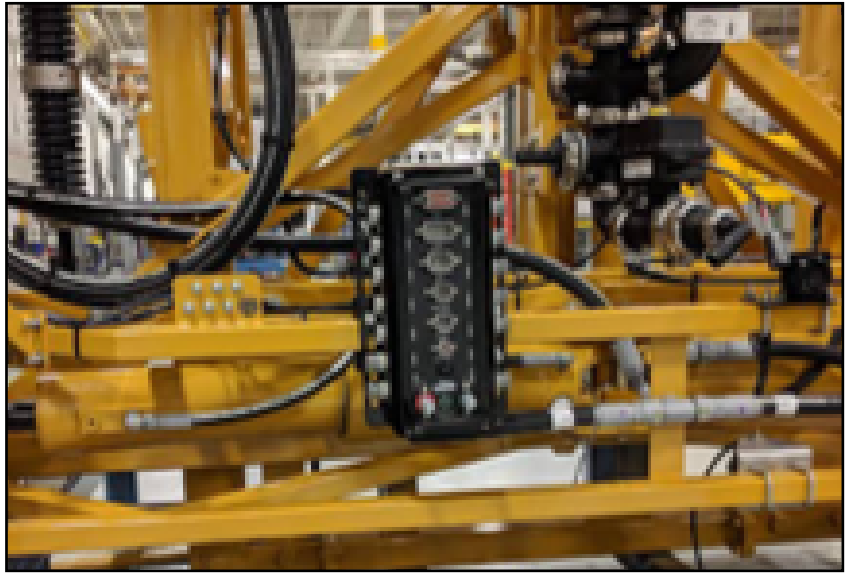

#### Figure 2: PPII Hub Location

- Remove the Gateway hub and mounting from rear center rack (Figure 2).
- Remove the Marlin module from the rear center rack if necessary.
- Remove the PPII chassis harness from the machine all the way to the cab.
- Remove the CapView II from the sprayer cab.
- 3. Install the PPIII Envelop system in accordance with Agco RGC Install instructions (PN 123000-223).
  - Connect PPII power harness to the PPIII Gateway hub.

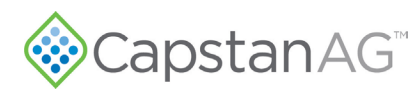

•

- Plug each VCM extension harness labeled in Step 2 into the corresponding CAN channel port on the PPIII Gateway Hub in accordance with the following tables.
  - For machines with **LESS** than nine VCMs, refer to Table 2.
  - For machines with nine VCMs, refer to Table 3.

**Note:** CAN-Y Cable (PN 118640-048) is required for installations with nine VCMs.

Table 2: Gateway Hub VCM Port Connections

| Gateway Hub Port | Machine Harness Connection       |
|------------------|----------------------------------|
| VCM Port 1       | VCM 1 (Boom 1) extension harness |
| VCM Port 2       | VCM 2 (Boom 2) extension harness |
| VCM Port 3       | VCM 3 (Boom 3) extension harness |
| VCM Port 4       | VCM 4 (Boom 4) extension harness |
| VCM Port 5       | VCM 5 (Boom 5) extension harness |
| VCM Port 6       | VCM 6 (Boom 6) extension harness |
| VCM Port 7       | VCM 7 (Boom 7) extension harness |
| VCM Port 8       | VCM 8 (Boom 8) extension harness |

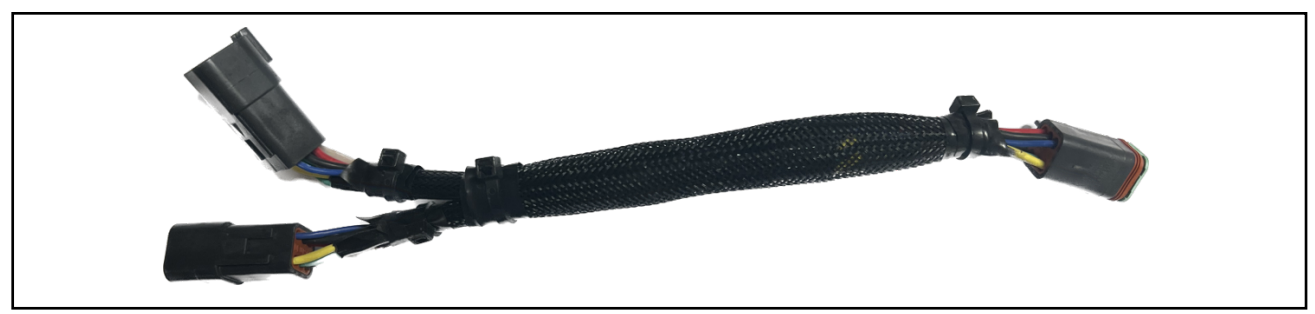

| Figure | 3. | CAN-Y | Cable | (PN   | 118640-048) |  |
|--------|----|-------|-------|-------|-------------|--|
| iguic  | υ. |       | Ouble | (1 14 | 110040-040/ |  |

#### Table 3: Gateway Hub VCM Port Connections

| Gateway Hub Port        | Machine Harness Connection                                       |  |  |  |
|-------------------------|------------------------------------------------------------------|--|--|--|
| VCM Port 1              | VCM 1 (Boom 1) extension harness                                 |  |  |  |
| VCM Port 2              | VCM 2 (Boom 2) extension harness                                 |  |  |  |
| VCM Port 3              | VCM 3 (Boom 3) extension harness                                 |  |  |  |
| VCM Port 4              | VCM 4 (Boom 4) extension harness                                 |  |  |  |
| VCM Port 5              | VCM 5 (Boom 5) extension harness (via CAN-Y cable PN 118640-048) |  |  |  |
| (CAN-Y cable installed) | VCM 6 (Boom 6) extension harness (via CAN-Y cable PN 118640-048) |  |  |  |
| VCM Port 6              | VCM 7 (Boom 7) extension harness                                 |  |  |  |
| VCM Port 7              | VCM 8 (Boom 8) extension harness                                 |  |  |  |
| VCM Port 8              | VCM 9 (Boom 9) extension harness                                 |  |  |  |

**4.** After installation is complete, set up the system in accordance with integration instructions (PN 123000-224) Agco C Series PPIII Integration.

©2023 Capstan Ag Systems Inc. This product may be covered by one or more U.S. Patents. For more information go to www.BlendedPulse.com